# ขั้นตอนการส่งงาน (Assignment) บนระบบ TSU MOOC (ระบบใหม่) (ส่งคำตอบแบบ Online text)

## 1. คลิกที่ งาน ที่อาจารย์มอบหมายให้ทำ

| หัวข้อ 3 1                                                                    |  |
|-------------------------------------------------------------------------------|--|
| 🕼 ให้นิสิตแนะนำดัวเอง พร้อมเขียนความดาดหวังที่มีต่อรายวิชานี้                 |  |
| O Not Submitted                                                               |  |
| Due 18 June 2021                                                              |  |
| คะแนน 10 คะแนน ส่งภายในวันที่ 18 มิ.ย. 2564 เวลา 17.00 น.                     |  |
| <ul> <li>อธิบายแนวทางการอนุรักษ์สิ่งแวดล้อม</li> <li>Not Submitted</li> </ul> |  |
| Due 18 june 2021<br>คำชื้แจง                                                  |  |
| 1. ไฟล์งานที่ส่งจะต้องเป็น <u>ไฟล์ PDF</u> เท่านั้น                           |  |
| 2. คะแนน 10 คะแนน <mark>ส่งภายในวันที่ 18 มิ.ย. 2564 เวลา 17.00 น</mark> .    |  |
|                                                                               |  |

#### 2. กดปุ่ม **กดส่งงาน**

| 左 > วิชาเรียนของฉัน                                                           | > demo001 > หัวข้อ 3 > ให้นิสิตแนะนำดัวเอง พร้อมเขียนความคาดหวังที่มีต่อร                                       |  |
|-------------------------------------------------------------------------------|----------------------------------------------------------------------------------------------------|--|
| ให้นิสิตแนะนำ<br><sup>คะแนน 10 คะแนน <mark>สงกา</mark><br/>Submission s</sup> | าตัวเอง พร้อมเขียนความคาดหวังที่มีต่อรายวิชานี้<br><sup>มยในวันที่ 18 มิ.ย. 2564 เวลา 17.00 ม</sup> .<br>:tatus |  |
| Submission status                                                             | No attempt                                                                                                    |  |
| สถานะของคะแนน                                                                 | Not graded                                                                                                    |  |
| กำหนดส่ง                                                                      | Friday, 18 June 2021, 5:00PM                                                                                    |  |
| Time remaining                                                                | 3 วัน 13 ชั่วโมง                                                                                                |  |
| Last modified                                                                 |                                                                                                    |  |
| Submission<br>comments                                                        | ความเห็น (0)                                                                                                    |  |
| You have not made a submission yet.                                           |                                                                                                    |  |

TSU MO@C (sະບບໃหม่)

3. พิมพ์คำตอบที่นิสิตต้องการส่งในช่อง Online text เสร็จแล้วคลิกที่ปุ่ม **บันทึกการเปลี่ยนแปลง** เพื่อส่ง

คำตอบ

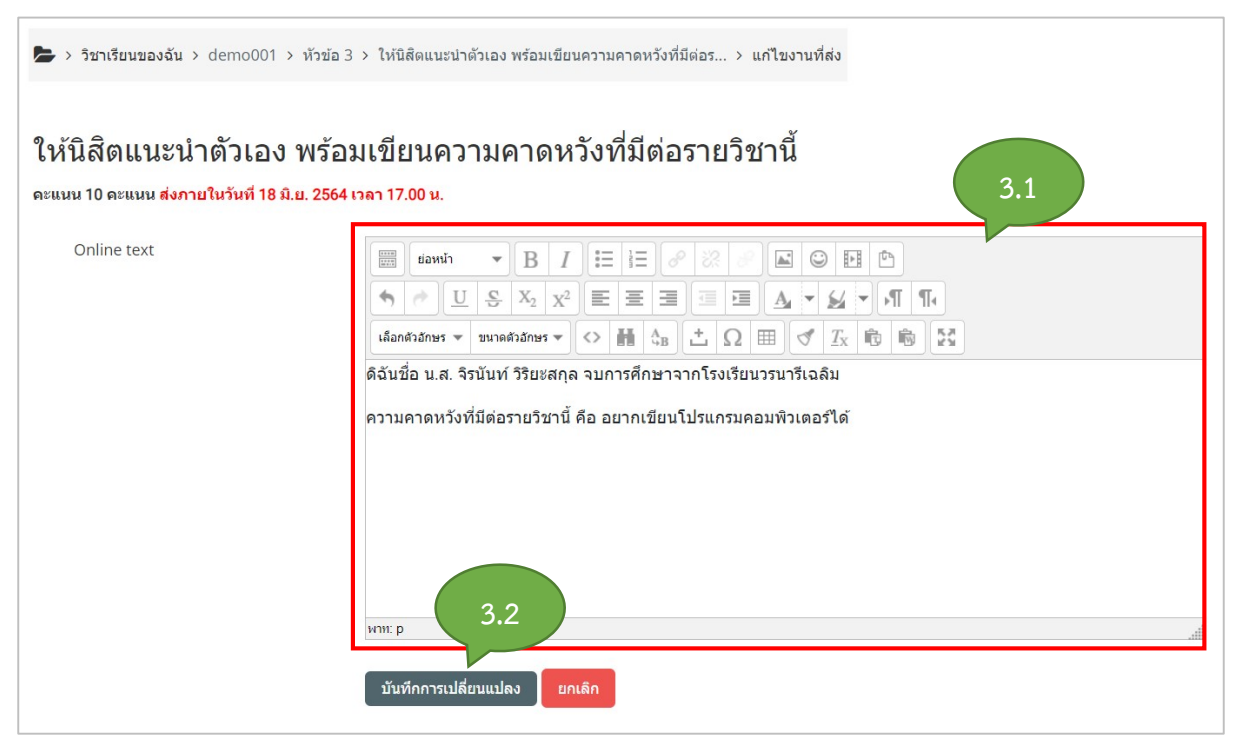

- 4. ระบบจะบันทึกคำตอบที่นิสิตส่ง
  - ปุ่ม **แก้ไขงานที่ส่ง** คือ นิสิตต้องการแก้ไขคำตอบใหม่
  - ปุ่ม **ลบงานที่ส่ง** คือ นิสิตต้องการลบงานที่ส่ง

| ให้นิสิตแนะนำตัวเอง พร้อมเขียนความคาดหวังที่มีต่อรายวิชานี้<br>คะแหน 10 คะแหน <mark>สงภายในวันที่ 18 มิ.ย. 2564 เวลา 17.00 น.</mark><br>Submission status |                                                                                                    |  |
|----------------------------------------------------------------------------------------------------|----------------------------------------------------------------------------------------------------|--|
| Submission status                                                                                                    | Submitted for grading                                                                                                    |  |
| สถานะของคะแนน                                                                                                    | Not graded                                                                                                    |  |
| กำหนดส่ง                                                                                                    | Friday, 18 June 2021, 5:00PM                                                                                                    |  |
| Time remaining                                                                                                    | 3 วัน 13 ชั่วโมง                                                                                                    |  |
| Last modified                                                                                                    | Tuesday, 15 June 2021, 3:20AM 4                                                                                                    |  |
| Online text                                                                                                    | ╋<br>ดิฉันชื่อ น.ส. จิรนันท์ วิริยะสกุล จบการศึกษาจากโรงเรียนวรนารีเฉลิม<br>ความคาดหวังที่มีต่อรายวิชานี้ คือ อยากเขียนโปรแกรมคอมพิวเตอร์ได้ |  |
| Submission<br>comments                                                                                                    | ▶ ดวามเห็น (0)                                                                                                    |  |
|                                                                                                    | แก้ไขงานที่ส่ง<br>You can still make changes to your submission.                                                                             |  |

# TSU MO@C (ຣະບບໃหມ່)

### 5. ระบบจะแสดงสถานะวันที่นิสิตส่งงาน

| หัวข้อ 3                                                                        | ส่งงานเรียบร้อยแล้ว                                                       |  |
|---------------------------------------------------------------------------------|---------------------------------------------------------------------------|--|
| 🕞 ให้นิสิตแนะนำด้วเอ<br>🗸 Submitted 15 June                                     | มง พร้อ<br>⊿นดวามดาดหวังที่มีต่อรายวิชา<br>2021                           |  |
| คะแนน 10 คะแนน สงม<br>อธิบายแนวทางกา                                            | าายในวนที่ 18 ม.ย. 2564 เวลา 17.00 น.<br>รอนุรักษ์สิ่งแวดล้อม             |  |
| <ul> <li>Not Submitted</li> <li>Due 18 June 2021</li> <li>ดำวขึ้นเอง</li> </ul> |                                                                           |  |
| <ol> <li>1. ไฟล์งานที่ส่งจะต้อง</li> <li>2. คะแบน 10 คะแบน ส่</li> </ol>        | มเป็น <u>ไฟล์ PDF</u> เท่านั้น<br>งกายในวันที่ 18 มิ.ย. 2564 เวลา 17.00 น |  |